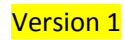

# راهنمای تنظیمات تحت وب دوربین های

# VIVOTEK

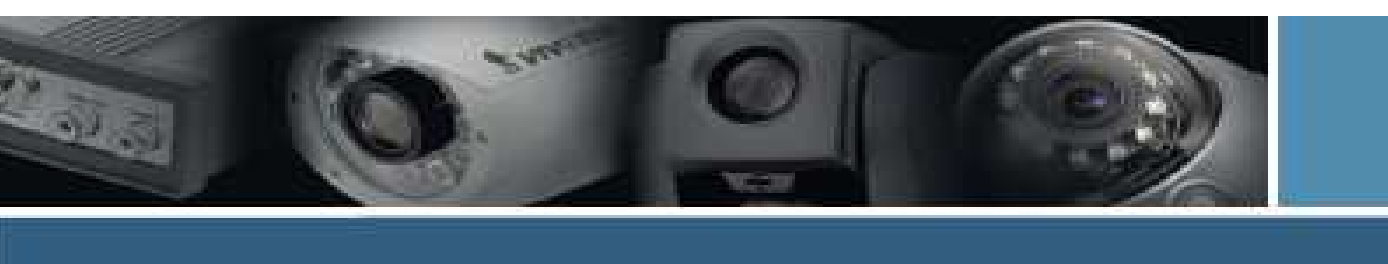

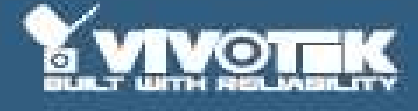

تهيه و تنظيم :

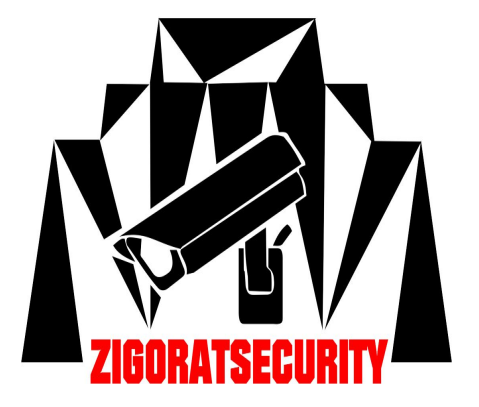

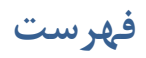

| ۳  | Installation Wi            | zard 2  |
|----|----------------------------|---------|
| ۵  | ،ی تنظیمات وب،             | پيكربند |
| ۶  | System                     | _       |
| ۶  | Security                   | -       |
| ۷  | Https                      | -       |
| ٨  | Network                    | _       |
| ۹  | Audio and Video            | -       |
| ۱۳ | Motion detection           | -       |
| ١٣ | Camera tampering detection | -       |
| ١٣ | Camera control             | -       |
| ۱۵ | Application                | -       |
| ۱۷ | Recording                  | -       |
| ۱۸ | Local storage              | _       |
| 19 | Maintenance                | _       |
| ۲۰ | Upgrade Firmware           | _       |

# **Installation Wizard 2**

در ابتدا دوربین های ویوتک را به شبکه متصل کرده ، سپس از CD موجود در بسته دوربین Installation Wizard2 را نصب و سپس اجرا کنید.

| 🦷 Installation Wizard 2 - Network Type          |                |
|-------------------------------------------------|----------------|
| Installation Wizard 2                           | Conservations. |
| Your network environment was analyzed as below. |                |
| Private DHCP                                    |                |
| Interet<br>Cable/DSL<br>modem<br>Router<br>P    |                |
| Exit                                            | (Next          |

روی Next کلیک کنید.پنجره زیر باز خواهد شد:

| Device Selection   | on                     | Installa                  | tion Wizard                                                                                                    |
|--------------------|------------------------|---------------------------|----------------------------------------------------------------------------------------------------|
| ielect a device to | o setup or upgrade     | mətana                    |                                                                                                    |
| -                  | MAC                    | IP Address                | Model                                                                                                    |
| Smart              | 00-02-D1-0D-F4-49      | 172.16.99.14              | IP8151                                                                                                    |
| betup              | 00-02-D1-03-D8-DF      | 172.16.99.12              | PT31x2                                                                                                    |
|                    | 00-02-D1-0C-A0-C3      | 172.16.99.10              | FD8161                                                                                                    |
| Defrech            | 00-02-D1-06-0F-B8      | 172.16.99.32              | SD61x2                                                                                                    |
| Devices            | 00-02-D1-10-DB-ED      | 172.16.99.209             | SD83X3                                                                                                    |
| DEVICES            | 00-02-D1-0D-F4-4A      | 172.16.99.30              | IP8151                                                                                                    |
|                    | 00-02-D1-09-C5-99      | 172.16.99.15              | IP8161                                                                                                    |
| 8                  | 00-02-D1-09-40-BC      | 172.16.99.11              | PZ71X1                                                                                                    |
| *                  | 00-02-D1-0C-90-8F      | 172.16.99.232             | IP7132                                                                                                    |
|                    | 00-02-D1-03-B5-5D      | 172.16.99.17              | PT7135                                                                                                    |
|                    | 00-02-D1-01-1C-E3      | 172.16.99.42              | PZ61×2                                                                                                    |
|                    | 00-02-D1-04-FE-50      | 172.16.99.16              | IP7131                                                                                                    |
|                    | 00-02-D1-0C-7F-D6      | 172.16.99.25              | IP8332                                                                                                    |
|                    | 00-02-D1-05-BE-C4      | 172.16.99.47              | TC5333                                                                                                    |
|                    | 00-02-D1-07-1E-E2      | 172.16.99.44              | FD61×1                                                                                                    |
|                    | 00-02-D1-03-6D-0D      | 172.16.99.40              | PT7135                                                                                                    |
|                    | 00-02-D1-08-39-F4      | 172.16.99.33              | SD61×2                                                                                                    |
|                    | 00-02-D1-04-30-C5      | 172.16.99.45              | PZ61x2                                                                                                    |
|                    | 00-02-D1-08-39-CD      | 172.16.99.35              | SD61x2                                                                                                    |
|                    | 00-02-D1-08-39-CE      | 172.16.99.31              | 5D61×2                                                                                                    |
|                    | Please check the MA    | C and model name in the   | Network Camera                                                                                                    |
|                    | product label of your  | device first              |                                                                                                    |
|                    | Then you can start t   | a link to uput douloo and | Model NO: PT7137 (E 0560 ()                                                                                                    |
|                    | Then, you can start to | o link to your device and | MAC:0002D1XXXXXX                                                                                                    |
|                    | snow the main scree    | n by double clicking the  | STELLILLILLI ST. S. S. S. STREET                                                                                                    |
|                    | item in the above sel  | lection list.             | HC                                                                                                    |
|                    |                        |                           | Made in Tarwan Provide Advancements<br>Tradevisioners with part 13 of the FCC risks. Considering advancement                                                                                                    |
|                    | If you are not able to | find your device in the   | the bitweing two conditions<br>of the decise man not cause there for information, and<br>(i) the decise must accept any information entering, including informations of<br>the second state accept and information entering in condition informations |
|                    | above selection list.  | please make sure all      | That may cause indecided quarters                                                                                                    |
|                    | cables are properly o  | connected to your device  | You can find the product labe                                                                                                    |
|                    | cance are properly a   | connected to your device  | the rear hottom part of your                                                                                                    |

در این قسمت همه دوربین ها و یا دستگاه های ویوتک موجود در شبکه شناسایی می شوند و شما برای پیکربندی تنظیمات وب هر کدام می توانید با دوبار کلیک بر روی هر کدام وارد تنظیمات وب آن ها شوید.

همانطور که در تصویر مشاهده می کنید دوربین ها یا سایر دستگاه های ویوتک بر اساس IP Address ، MAC و مدل شناسایی شده اند.

هر دوربین Mac خاص خود را دارد و می توانید با مطابقت دادن این Mac با Mac موجود روی جعبه دوربین ، دوربین مورد نظر خود را شناسایی کنید.

دوربین ها یا سایر دستگاه های ویوتک متصل شده پس از نصب برای بار نخست از IP ، DHCP می گیرند.برای ثابت کردن IP باید وارد تنظیمات وب مربوطه در قسمت Network شوید.

در لیست Model هم مدل های دوربین ها لیست می شوند.

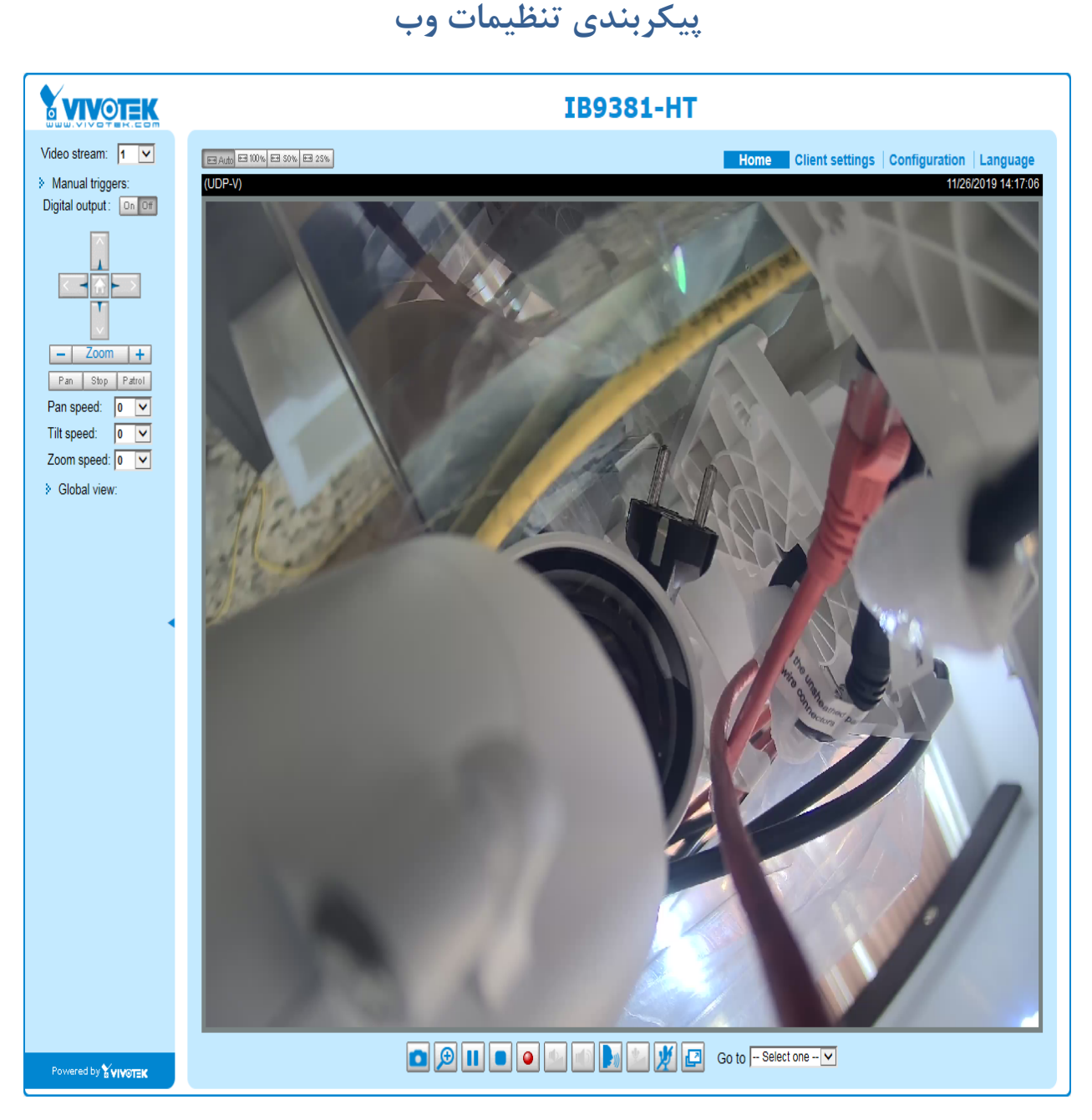

پس از دوبار کلیک کردن بر روی دوربین مورد نظر در Installation Wizard 2 صفحه وب دوربین باز خواهد شد.در قسمت بالا سمت چپ می توانید توسط کلیدهای کنترلی تصویر را به چپ ، راست ، بالا یا پایین ببرید.روی تصویر زوم کنید ، دستور حرکت افقی یا گردشی بصورت اتوماتیک دهید و همچنین می توانید سرعت انجام این عملیات را بالا یا پایین ببرید.

در پایین سمت چپ برای پیکربندی تنظیمات وب ، می توانید روی Configuration کلیک کنید.

### : System

| Home                       | System                                                                                     |
|----------------------------|--------------------------------------------------------------------------------------------|
| System                     | Host name: Mega-Pixel Network Camera                                                       |
| Security                   | Turn off the LED indicator                                                                 |
| HTTPS                      | System Time                                                                                |
| SNMP                       | Time zone: GMT+08:00 Beijing, Chongqing, Hong Kong, Kuala Lumpur, Singapore, Taipei 💌      |
| Network                    | Note: You can upload your Daylight Saving Time rules on Maintenance page or use the camera |
| DDNS                       |                                                                                            |
| Access list                | Synchronize with computer time                                                             |
| Audio and video            | Date: 2011/08/13                                                                           |
| Motion detection           | Time: 11:00:43                                                                             |
| Camera tampering detection | Manual     Automatic                                                                       |
| Camera control             |                                                                                            |
| Homepage layout            | Digital input. The active state is Low V: the current state detected is High               |
| Application                | Digital output: The active state is Grounded 💌 ; the current state detected is Open        |
| Recording                  |                                                                                            |
|                            | Save                                                                                       |

تاريخ و زمان را در قسمت Synchronize with computer time با تاريخ و زمان كامپيوترخود همزمان كنيد.

## : Security

در این قسمت می توانید به دوربین مربوطه نام کاربری و رمز عبور اختصاص دهید.

نکته : تنظیمات مربوط به تعریف کاربر و تعیین سطح دسترسی را از طریق نرم افزار انجام دهید ، در صورتیکه می خواهید مانیتورینگ یا ضبط را تحت وب انجام دهید از این قسمت تنظیمات را پیکربندی نمائید.

در بخش Manage User می توانید با وارد کردن نام کاربری و رمز عبور و مشخص نمودن نقش کاربر بعنوان مدیر ، اپراتور و یا مشاهده کننده و سپس کلیک روی دکمه Add کاربر را ایجاد نمائید.

|                            | >Security                                                                             |
|----------------------------|---------------------------------------------------------------------------------------|
| Home                       | Root Password                                                                         |
| System                     | Note: Leaving the root password field empty means the camera will not be protected by |
| Security                   | password.                                                                             |
| HTTPS                      | Root Password:                                                                        |
|                            | Confirm root password: Save                                                           |
| SNMP                       |                                                                                       |
| Network                    | Manage Privilege                                                                      |
| DDNS                       | Operator Viewer                                                                       |
|                            | Digital Output & IR illuminators:                                                     |
| Access list                | PTZ control:                                                                          |
| Audio and video            | Allow anonymous viewing                                                               |
| Motion detection           | Manage User                                                                           |
| Camera tampering detection | Existing user name:Add new user 👻                                                     |
| Camera control             | User name:                                                                            |
| Homopago Javout            | User password: Delete                                                                 |
| nomepage layout            | Confirm user password: Add                                                            |
| Application                | Privilege: Administrator Vpdate                                                       |
| Recording                  |                                                                                       |

در قسمت Manage Privilege می توانید تعیین نمائید که مشاهده کننده یا اپراتور به خروجی دیجیتال و روشنایی IR ، یا کنترل PTZ دسترسی یا عدم دسترسی داشته باشند.

## : Https

در این قسمت می توانید با فعال کردن گزینه Https secure connection اتصال ایمنی بین کاربر و دوربین بصورت SSL داشته باشید.

| VIVOTEK                    |                                                                                           | Configuration |
|----------------------------|-------------------------------------------------------------------------------------------|---------------|
|                            | >HTTPS                                                                                    |               |
| Home                       | Enable HTTPS                                                                              |               |
| System                     | *To enable HTTPS, you have to create and install certificate first.                       |               |
| Security                   | Enable HTTPS secure connection:                                                           |               |
| HTTPS                      | ● HTTP & HTTPS ○ HTTPS only                                                               |               |
| SNMP                       | Save                                                                                      |               |
| Network                    | Create and install certificate method                                                     |               |
| DDNS                       | Create self-signed certificate automatically     Create self-signed certificate manually: |               |
| Access list                | Create certificate request and install:                                                   |               |
| Audio and video            | Certificate Information                                                                   |               |
| Motion detection           | Status: Not installed                                                                     |               |
| Camera tampering detection | Property Remove                                                                           |               |
| Camera control             |                                                                                           |               |
| Homepage layout            |                                                                                           |               |

Network : در این بخش Use fixed IP Address را برای ثابت کردن IP دستگاه انتخاب کنید.

|                            | >Network                                         |               |  |
|----------------------------|--------------------------------------------------|---------------|--|
| Home                       | Network Type                                     |               |  |
| System                     | ● LAN:                                           |               |  |
| Security                   | <ul> <li>Get IP address automatically</li> </ul> |               |  |
| HTTDE                      | Use fixed IP address:                            |               |  |
| ппро                       | IP address:                                      | 172.16.99.10  |  |
| SNMP                       | Subnet mask:                                     | 255.255.255.0 |  |
| Network                    | Default router:                                  | 172.16.99.1   |  |
| DDNO                       | Primary DNS:                                     | 172.16.99.4   |  |
| DUNS                       | Secondary DNS:                                   | 172.16.99.4   |  |
| Access list                | Primary WINS server:                             | 172.16.99.1   |  |
| Audio and video            | Secondary WINS server:                           |               |  |
| Mation dataction           | Enable UPnP presentation                         |               |  |
| Motion detection           | Enable UPnP port forwarding                      |               |  |
| Camera tampering detection | O PPPoE:                                         |               |  |
| Camera control             | Enable IPv6                                      |               |  |
| Homepage layout            | Save                                             |               |  |
| Application                | IEEE 802.1x                                      |               |  |
| Recordina                  | Enable IEEE 802.1x                               |               |  |

به دوربین خود در این بخش یک IP ثابت اختصاص دهید و Gateway در همان رنج IP به آن اختصاص دهید و در انتها Save را کلیک کنید.

#### : Audio and Video

|                            | >Audio and video         me       Video Settings         stem       Video title:         curity       Color:         Color:       Color •         Power line frequency:       50 Hz •         Itis mode:       Fixed •         MP       Select caching stream:         Work       Video orientation:         Video orientation:       Itis mode:         Overlay title and time stamp on video and snapshot.         Image Settings       Video quality first (MAX 15fps)         Video frame rate first (Maximum frame size 800x600)         Ortopping mode         Image Settings       Privacy Mask         Sensor Settings       Viewing Window                                                                                                    |  |  |  |  |                                    |  |  |  |
|----------------------------|----------------------------------------------------------------------------------------------------|--|--|--|--|------------------------------------|--|--|--|
| Home                       | Video Settings                                                                                                    |  |  |  |  |                                    |  |  |  |
| System                     | Video title:                                                                                                    |  |  |  |  |                                    |  |  |  |
| Security                   | Color:                                                                                                    |  |  |  |  |                                    |  |  |  |
| HTTPS                      | >Audio and video         Video Settings         Video title:         Color         Power line frequency:         If is mode:         Select caching stream:         Video orientation:         Image Settings         Overlay title and time stamp on video and snapshot.         Image Enable time shift caching stream         Options of Video         Image Video quality first (MAX 15tps)         Video drame rate first (Maximum frame size 800x600)         Cropping mode         Image Settings         Image Settings         Video quality settings for stream 1:         Video quality settings for stream 1:         Video quality settings for stream 1:         Video quality settings for stream 1:         Video quality settings for stream 1:         Video quality settings for stream 1:         Video quality settings for stream 3:         Video quality settings for stream 4:         Day/Night settings:         Audio Settings         Mute         Internal microphone input:         Mode:       pcmu m         Save                                                                                                    |  |  |  |  |                                    |  |  |  |
| SNMP                       | Iris mode: Fixed V<br>Select caching stream: Stream 4 V                                                                                                    |  |  |  |  |                                    |  |  |  |
| Network                    | Video orientation:                                                                                                    |  |  |  |  |                                    |  |  |  |
| DDNS                       | Overlay title and time stamp on video and snapshot.                                                                                                    |  |  |  |  |                                    |  |  |  |
| Access list                | >Audio and video         Video Settings         Video title:         Color:         Power line frequency:         Ins mode:         Select caching stream:         Video orientation:         Overlay title and time stamp on video and snapshot         Image Settings         Options of Video         Overlay title and time stamp on video and snapshot.         Image Settings         Options of Video         Overlay title and time stamp on video and snapshot.         Image Settings for stream         Options of Video         Overlay title and time stamp on video and snapshot.         Options of Video         Overlay title and time state first (Maximum frame size 800x600)         Ortopping mode         Image Settings         Image Settings         Privacy Mask         Settings         Video quality settings for stream 1:         Video quality settings for stream 2:         Video quality settings for stream 3:         Video quality settings for stream 4:         Day/Night settings:         Audio Settings         O dB <v< td="">         Audio type:         O AAC:         O GSMI-AMIR:         O GSI-AMIR:<th colspan="4">✓ Enable time shift caching stream</th></v<>                                                                                                    |  |  |  |  | ✓ Enable time shift caching stream |  |  |  |
| Access list                | Options of Video                                                                                                    |  |  |  |  |                                    |  |  |  |
| Audio and video            | Video quality first (MAX 15fps)                                                                                                    |  |  |  |  |                                    |  |  |  |
| Motion detection           | Video Settings Video title: Color: Color: Color: Softa   Power line frequency: Softa   Pred   Power line frequency: Softa   Pred   Pred  Pred  Pred |  |  |  |  |                                    |  |  |  |
| Camera tampering detection | Cropping mode Image Settings Privacy Mask Sensor Settings Viewing Window                                                                                                    |  |  |  |  |                                    |  |  |  |
| Camera control             | >Audio and video         Video Settings         Video title:         Color:         Power line frequency:         Inis mode:         Select caching stream:         Stream 4         Video orientation:         © Flip V Mirror         Overlay title and time stamp on video and snapshot.         © Enable time shift caching stream         Options of Video         @ Video quality first (MAX 15(ps)         @ Video quality first (MAX 15(ps)         @ Video quality first (MAX 15(ps)         @ Video frame rate first (Maximum frame size 800x600)         @ Cropping mode         Image Settings       Privacy Mask         Second Quality settings for stream 1:         > Video quality settings for stream 1:         > Video quality settings for stream 3:         > Video quality settings for stream 3:         > Video quality settings for stream 4:         > Day/Night settings:         Audio Settings         @ Mute         Internal microphone input         @ Gath-AMR:         @ G.711:         Mode:       pcmu V                                                                                                    |  |  |  |  |                                    |  |  |  |
| Homepage layout            | Video quality settings for stream 1:                                                                                                    |  |  |  |  |                                    |  |  |  |
| Application                | Video quality settings for stream 2:                                                                                                    |  |  |  |  |                                    |  |  |  |
| Recording                  | Video quality settings for stream 3:                                                                                                    |  |  |  |  |                                    |  |  |  |
| Local storage              | Video quality settings for stream 4:                                                                                                    |  |  |  |  |                                    |  |  |  |
| System log                 | Day/Night settings:                                                                                                    |  |  |  |  |                                    |  |  |  |
|                            | Audio Settings                                                                                                    |  |  |  |  |                                    |  |  |  |
| view parameters            | Video Settings   Video title:   Color   Power line frequency:   Is mode:   Fixed   Setect caching stream:   Video orientation:   Flip   Is mode:   Power line shift caching stream   Options of Video   Image Settings   Privacy Mask   Sensor Settings   Video quality settings for stream 1:   Video quality settings for stream 1:   Video quality settings for stream 1:   Video quality settings for stream 1:   Video quality settings for stream 1:   Video quality settings for stream 1:   Video quality settings for stream 1:   Video quality settings for stream 1:   Video quality settings for stream 1:   Video quality settings for stream 1:   Video quality settings for stream 1:   Video quality settings for stream 1:   Video quality settings for stream 1:   Video quality settings for stream 1:   Otdeo quality settings for stream 1:   Otdeo quality settings for stream 1:   Otdeo quality settings for stream 1:   Otdeo quality settings for stream 1:   Otdeo quality settings for stream 1:   Otdeo quality settings for stream 1:   Otdeo quality settings for stream 1:   Otdeo quality settings for stream 1:   Otde quality settings for stream 1:   Otde quality settings for stream 1:   Otde quality settings for stream 1:   Otde quality settings for stream 1:   Otde quality settings for stream 1: </th                                                                                                    |  |  |  |  |                                    |  |  |  |
| Maintenance                | Internal microphone input gain: 0 dB 🗸                                                                                                    |  |  |  |  |                                    |  |  |  |
| [ Basic mode ]             | Video Settings         Video title:         Color:         Power line frequency:         Sol HZ *         Iris mode:         Prover line frequency:         Select caching stream:         Select caching stream:         Yideo orientation:         Overlay title and time stamp on video and snapshot.         Prover line shift caching stream         Options of Video         Image Settings         Video quality first (MAX 15fps)         Video frame rate first (Maximum frame size 800x600)         Image Settings         Privacy Mask         Sensor Settings         Video quality settings for stream 1:         Video quality settings for stream 1:         Video quality settings for stream 1:         Video quality settings for stream 1:         Video quality settings for stream 1:         Video quality settings for stream 1:         Video quality settings for stream 1:         Video quality settings for stream 1:         Video quality settings for stream 4:         Day/Night settings:         Mute         Internal microphone input gain:         Image Settings         AAC:         Image Settings         Image Settings                                                                                                    |  |  |  |  |                                    |  |  |  |
|                            | Video Settings         Video title:         Color         Power line frequency:         If is mode:         Select caching stream:         Steam 4         Video orientation:         Overlay title and time stamp on video and snapshot.         © Enable time shift caching stream         Options of Video         © Video quality first (MAX 15fps)         © Video quality first (MAX 15fps)         © Video quality first (MAX 15fps)         © Video trame rate first (Maximum frame size 800x500)         © Cropping mode         Image Settings         Privacy Mask       Sensor Settings         Video quality settings for stream 1:         > Video quality settings for stream 2:         > Video quality settings for stream 3:         > Video quality settings for stream 4:         > Day/Night settings:         Audio Settings         Internal microphone input ain:         Q dB v         Audio type:         Q AC:         Q SM-AUR:         Q GSM-AUR:         Q S71:         Mode:       pcmu v                                                                                                    |  |  |  |  |                                    |  |  |  |
|                            | >Audio and video         Video Settings         Video title:         Color:         Power line frequency:         Ins mode:         Select caching stream:         Stream 4         Video orientation:         If is mode:         Select caching stream:         Stream 4         Video orientation:         If is mode:         If is mode:         Select caching stream:         Stream 4         Video orientation:         If is mode:         If is mode         If is mode         If is mode         If is mode         If is mode         If is that (MAX 15fps)         If ideo frame rate first (Max 15fps)         If ideo frame rate first (Max 15fps)         If ideo frame rate first (Max 15fps)         If ideo frame rate first (Max 15fps)         If ideo frame rate first (Max 15fps)         If ideo quality settings for stream 1:         If ideo quality settings for stream 1:         If ideo quality settings for stream 2:         If ideo quality settings for stream 3:         If ideo quality settings for stream 4:         Image Settings         Image Settings                                                                                                    |  |  |  |  |                                    |  |  |  |
|                            | Video Settings         Video tite:         Color:         Power line frequency:         Boltz v         Iris mode:         Select caching stream:         Select caching stream:         Video orientation:         Overlay title and time stamp on video and snapshot.         © Enable time shift caching stream         Options of Video         @ Video quality first (MAX 15fps)         @ Video frame rate first (Maximum frame size 800x600)         @ Cropping mode         Image Settings       Privacy Mask         Sensor Settings       Viewing Window         Cropping Setting       Video quality settings for stream 1:         > Video quality settings for stream 1:       Video quality settings for stream 2:         > Video quality settings for stream 3:       Video quality settings for stream 4:         > Day/Night settings:       O dl v         Audio Settings       Q dl v         @ AAC:       @ GSM-AMR:         @ GSM-AMR:       @ G 711:         Mode:       pcmu v                                                                                                    |  |  |  |  |                                    |  |  |  |
|                            | • G.711:                                                                                                    |  |  |  |  |                                    |  |  |  |
|                            | Mode: pcmu 💙                                                                                                    |  |  |  |  |                                    |  |  |  |
|                            | Save                                                                                                    |  |  |  |  |                                    |  |  |  |
|                            |                                                                                                    |  |  |  |  |                                    |  |  |  |
| Version: 0102a             |                                                                                                    |  |  |  |  |                                    |  |  |  |

در این قسمت می توانید تنظیمات پیکربندی مربوط به تصویر و صدا را انجام دهید.

Power Line Frequency را برای استفاده در ایران روی ۵۰ هرتز تنظیم نمائید.

در صورتیکه دوربین مورد نظر شما دام است و می خواهید آن را بصورت سقفی یا دیواری وصل کنید نیازی به باز کردن پانل دوربین و چرخاندن لنز نیست ، می توان توسط تیک زدن گزینه های Flip و یا Mirror یا هر دو ، به جهت تصویر مد نظر دست یافت.

بسته به شرایط محیط برای تنظیم روشنایی ، کنتراست ، Saturation و sharpness و همچنین تنظیمات White و Mite و همچنین مراوط مع balance و محیط برای تنظیمات balance روی دکمه balance کلیک کنید و تنظیمات مربوطه را انجام دهید.

اگر می خواهید ماسک امنیتی برای تصویر داشته باشید ( مثلا بخشی از تصویر را نتوان مشاهده و ضبط کرد) روی دکمه Privacy Mask کلیک کنید و Enable privacy mask را تیک بزنید.پنجره مورد نظر را تنظیم نمائید و روی save کلیک کنید.

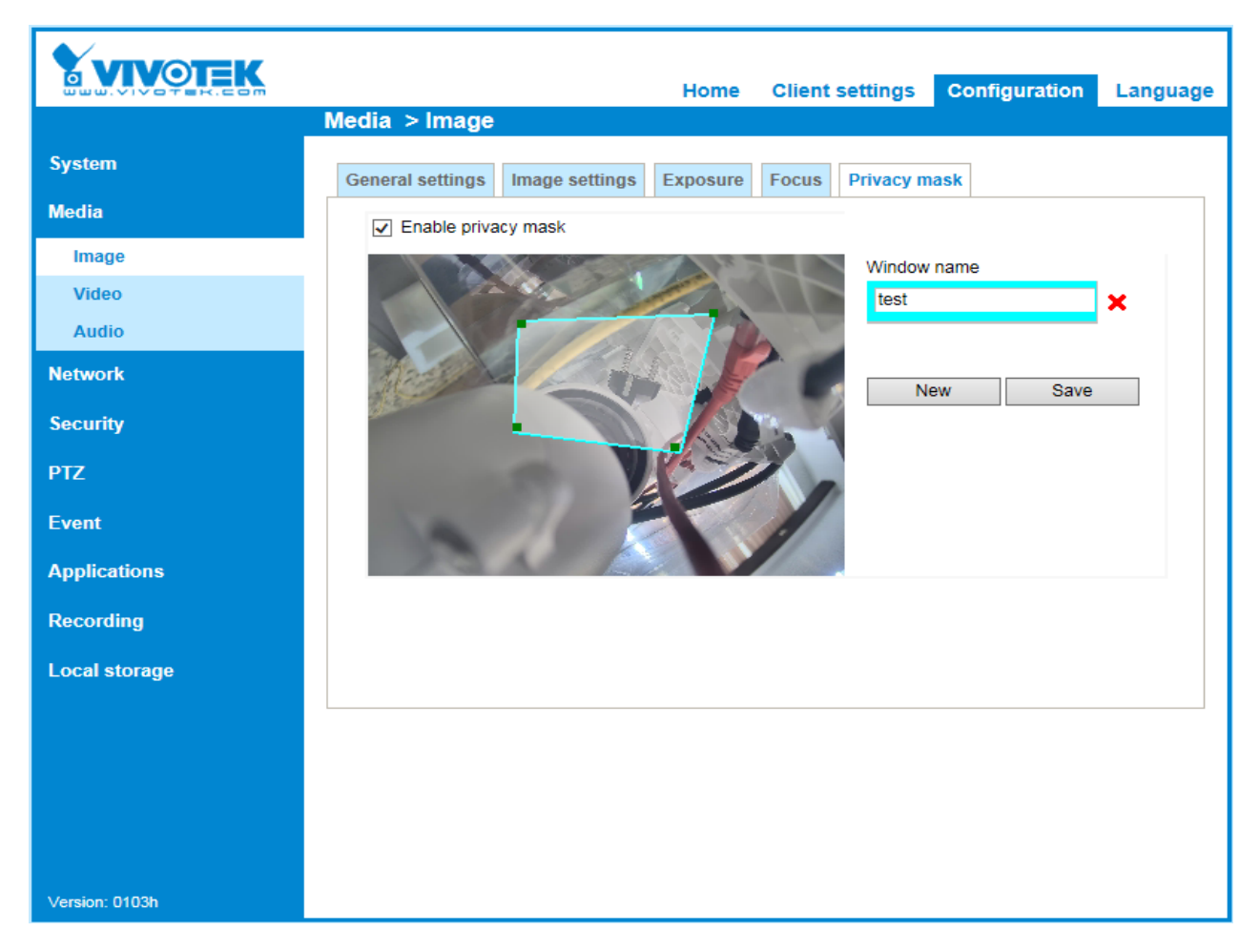

در صورتیکه می خواهید پس از کم کردن رزولوشن تصویر شما برش داده نشود ، روی Viewing Window کلیک کنید و تصویر را بصورت کامل انتخاب کنید.

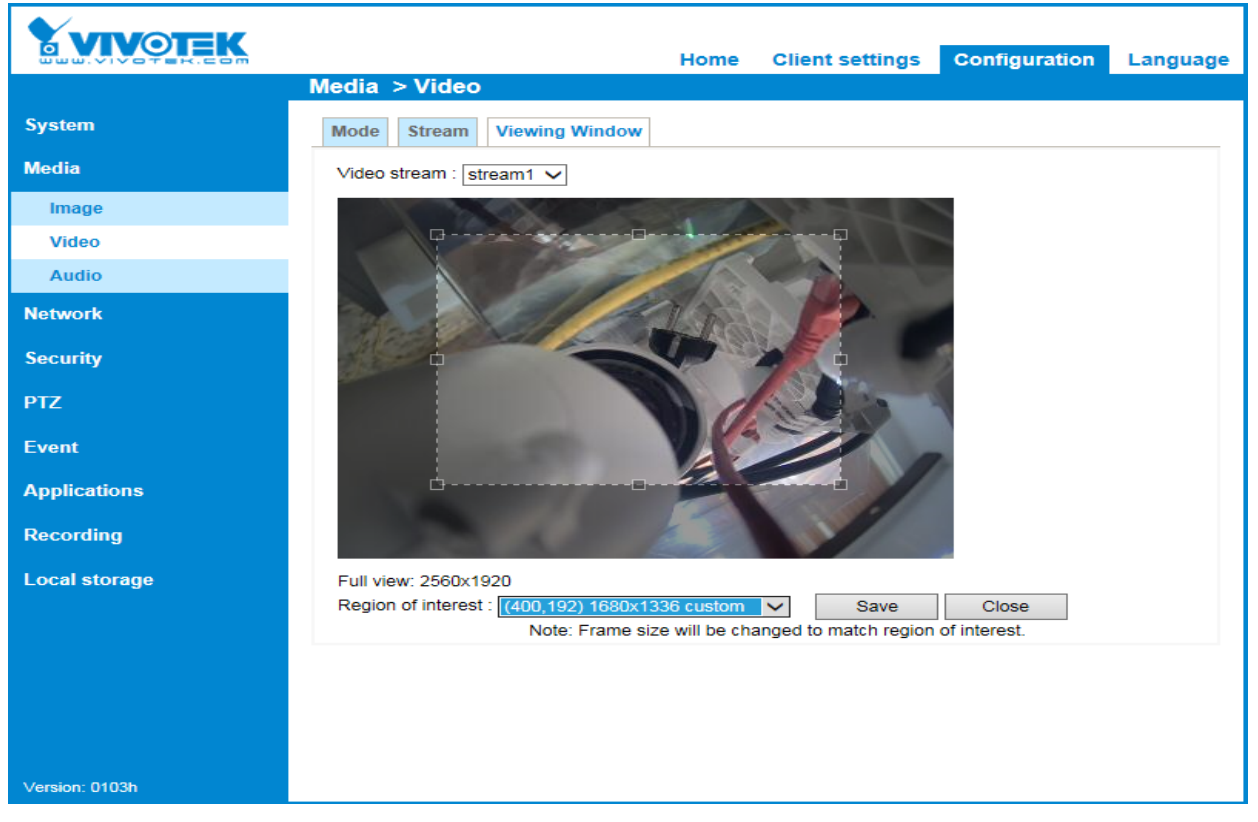

برای پیکربندی Stream ها ، دقت کنید که در صورت استفاده از نرم افزار مدیریت تصاویر ویوتک ST7501 ، Stream پیش فرض برای ضبط ۱ stream است و برای نرم افزار Aimetis ، ۲ stream است.

| Homepage layout | ✤ Video quality settings for stream 1:                                                                                                    |             |  |  |
|-----------------|----------------------------------------------------------------------------------------------------|-------------|--|--|
| Application     | O MPEG-4:                                                                                                    |             |  |  |
|                 | H.264:                                                                                                    |             |  |  |
| Recording       | Frame size:                                                                                                    | 1600x1200 🗸 |  |  |
| Local storage   | <ul> <li>✓ Video quality settings for stream 1:</li> <li>MPEG-4:</li> <li>♥ H.264:</li> <li>Frame size:</li> <li>Maximum frame rate:</li> <li>Intra frame period:</li> <li>Video quality:</li> <li>● Constant bit rate:</li> <li>I.5 Mbps ♥</li> <li>Pixed quality:</li> <li>Excellent ♥</li> <li>JPEG:</li> <li>✓ Video quality settings for stream 2:</li> <li>● MPEG-4:</li> <li>Frame size:</li> <li>B00x600 ♥</li> <li>Maximum frame rate:</li> <li>I0 fps ♥</li> <li>Video quality:</li> <li>♥ Constant bit rate:</li> <li>I.5 Mbps ♥</li> <li>Pixed quality:</li> <li>● Constant bit rate:</li> <li>IS ♥</li> <li>✓ Video quality:</li> <li>● Fixed quality:</li> <li>● Constant bit rate:</li> <li>IS ♥</li> <li>♥ Video quality:</li> <li>● Constant bit rate:</li> <li>IS ♥</li> <li>♥ Video quality:</li> <li>● Constant bit rate:</li> <li>IS ♥</li> <li>♥ Intra frame period:</li> <li>IS ♥</li> <li>♥ Intra frame period:</li> <li>IS ♥</li> <li>♥ Constant bit rate:</li> <li>I.5 Mbps ♥</li> <li>● Fixed quality:</li> <li>● Constant bit rate:</li> <li>I.5 Mbps ♥</li> <li>● Fixed quality:</li> <li>● Constant bit rate:</li> <li>I.5 Mbps ♥</li> <li>● Fixed quality:</li> <li>● JPEG:</li> </ul> |             |  |  |
| System log      | Intra frame period:                                                                                                    | 18 🗸        |  |  |
| .).<br>Г        | Video quality:                                                                                                    |             |  |  |
| view parameters | <ul> <li>Constant bit rate:</li> </ul>                                                                                                    | 1.5 Mbps 👻  |  |  |
| Maintenance     | Fixed quality:                                                                                                    | Excellent 💌 |  |  |
|                 | O JPEG:                                                                                                    |             |  |  |
| [Basic mode]    | ✤ Video quality settings for stream 2:                                                                                                    |             |  |  |
|                 | • MPEG-4:                                                                                                    |             |  |  |
|                 | Frame size: 800x600                                                                                                    |             |  |  |
|                 | Maximum frame rate:                                                                                                    | 10 fps 💌    |  |  |
|                 | Intra frame period:                                                                                                    | 1S 💌        |  |  |
|                 | Video quality:                                                                                                    |             |  |  |
|                 | <ul> <li>Constant bit rate:</li> </ul>                                                                                                    | 1.5 Mbps 💌  |  |  |
|                 | Fixed quality:                                                                                                    | Good 🗸      |  |  |
|                 | O H.264:                                                                                                    |             |  |  |
|                 | O JPEG:                                                                                                    |             |  |  |

نکته : همانطور که می دانید برای stream مانیتورینگ نیازی با دیدن تصاویر با حداکثر رزولوشن نیست ، در تصاویر ضبط شده است که ما نیاز به مشاهده جزئیات داریم. بنابراین برای Stream 1 که مخصوص ضبط برای نرم افزار ST7501 است کیفیت تصویر را روی حداکثر تنظیم میکنیم.نوع فشرده سازی را هم h.264 انتخاب کنید.دقت داشته باشید که برای جلوگیری از ایجاد تاخیر در مشاهده تصاویر ، در قسمت 1.5Mbps را Stream را در Constant bit rate ، Video Quality آن را روی عداکثر آن را روی انتخاب کنید.

2 Stream را هم در نرم افزار ST7501 برای مانیتورینگ در نظر می گیریم و روی MPEG-4 تنظیمات مربوطه را انجام می دهیم.همانطور که در تصویر بالا مشاهده می کنید Stream 1, 2 برای یک دوربین 2MP تنظیم شده است.

### از Stream های ۳ و ۴ هم می توانید بعنوان Stream های انتقال تصویر و موبایل استفاده نمائید

| Local storage   | ™ Day/Night settings:                                                                                                    |  |  |  |  |  |  |  |
|-----------------|----------------------------------------------------------------------------------------------------|--|--|--|--|--|--|--|
| System log      | Switch to B/W in night mode                                                                                                    |  |  |  |  |  |  |  |
| View parameters | IR cut filter: Auto mode 🗸                                                                                                    |  |  |  |  |  |  |  |
|                 | <ul> <li>Day/Night settings:</li> <li>Switch to B/W in night mode</li> <li>IR cut filter: Auto mode</li> <li>Light sensor sensitivity: Normal </li> <li>Disable IR LED</li> </ul> |  |  |  |  |  |  |  |
| Maintenance     | Disable IR LED                                                                                                    |  |  |  |  |  |  |  |

در صورتیکه IR cut filter بر روی Auto mode تنظیم شده باشد ، بصورت اتوماتیک در شب به حالت Night سوئیچ می کند. در صورتیکه به موقع به حالت night سوییچ نکند ، از لیست کشویی Schedule mode را انتخاب کنید و زمان مورد نظر بعنوان شب را وارد کنید.

#### : Motion Detection

| VIVOTEK        | Home Client settings Configuration Language |
|----------------|---------------------------------------------|
|                | Applications > Motion detection             |
| System         | Enable motion detection                     |
| Media          |                                             |
| Network        | Normal light mode Profile mode              |
| Security       | Window name                                 |
| User accounts  | Molion                                      |
| HTTPS          | Item size: 57                               |
| Access list    |                                             |
| IEEE 802.1x    |                                             |
| PTZ            |                                             |
| Event          |                                             |
| Applications   |                                             |
| Recording      | Sensitivity: 80%                            |
| Local storage  |                                             |
|                |                                             |
|                | New Save                                    |
|                |                                             |
|                |                                             |
| Version: 0103h |                                             |

برای شناسایی حرکات در این قسمت Enable motion detection را تیک بزنید

پنجره را بر اساس مکان مورد نظر برای تشخیص تنظیمکنید و حساسیت و درصد مربوطه را ترجیحاً مانند تصویر تنظیم نمائید.

با این تنظیمات هر زمانی که در پنجره تنظیم شده شما حرکتی صورت بگیرد ، حرکت توسط چارچوب قرمز رنگی دور پنجره شناسایی می شود.

#### : Camera tampering detection

با فعال کردن این قسمت ، موانعی که در برابر دید دوربین ایجاد می شوند شناسایی خواهند شد.

#### : Camera Control

در این قسمت می توانید توسط کلیدهای کنترلی تصویر را به چپ ، راست ، بالا یا پایین ببرید.روی تصویر زوم کنید ، دستور حرکت افقی یا گردشی بصورت اتوماتیک دهید و همچنین می توانید سرعت انجام این عملیات ها را بالا یا پایین ببرید.

همچنین می توانید برای دوربین های چرخشی Preset تعریف نمائید.به این صورت که برای هر موقعیت Preset با چرخاندن دوربین در مکان مورد نظر و اختصاص دادن نام در قسمت Preset position name و زدن دکمه Add ، این preset ها به لیست preset locations در قسمت Patrol settings اضافه خواهند شد و می توانید با انتخاب کردن آنها و دادن زمانی برای ماندن در آن مکان و زدن دکمه Save چرخشی بین مکان های تعیین شده در تصویر داشته باشید.

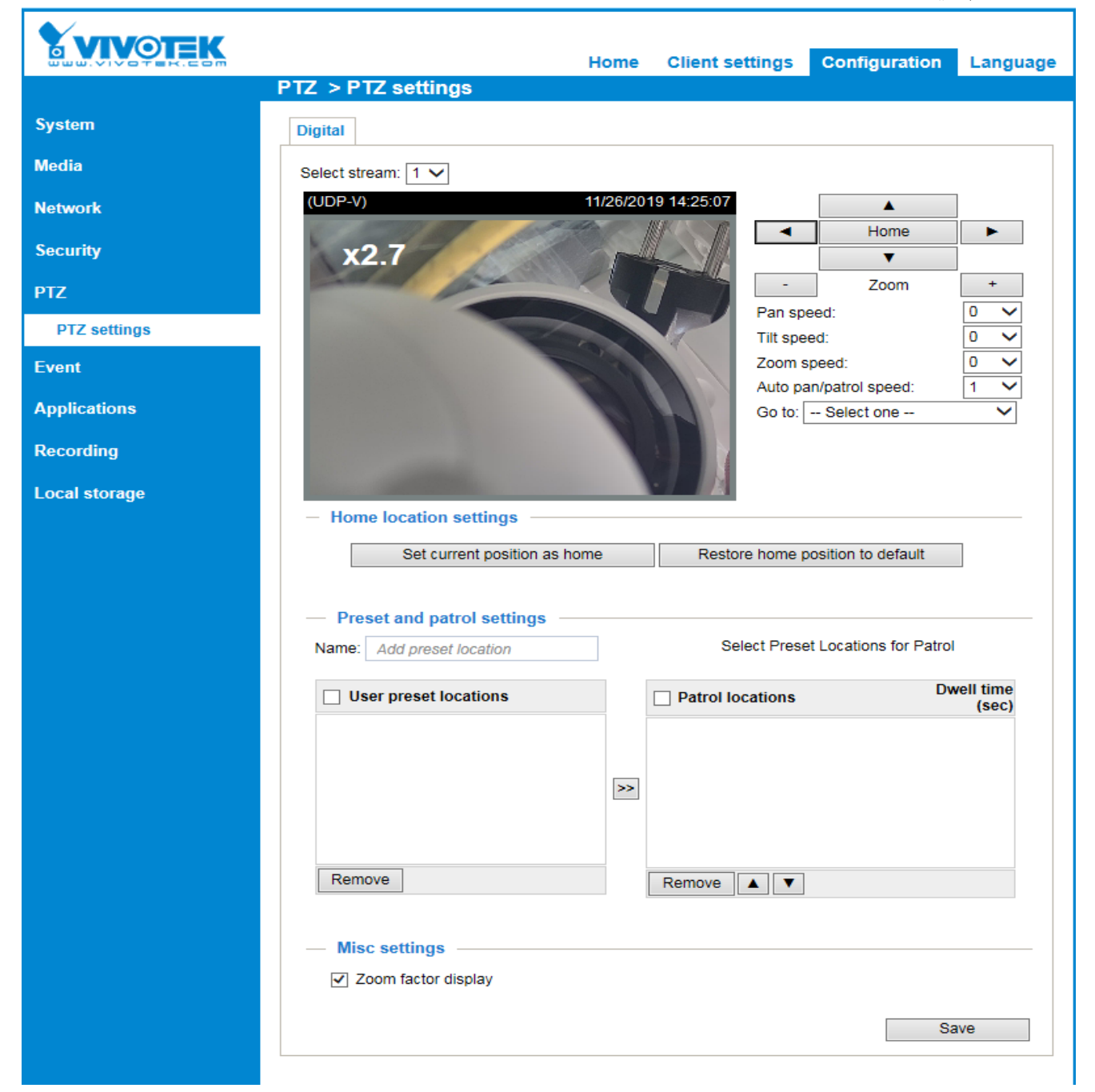

| VIVOTEK                    |                                   |                 |                  |     |        |        |        |     |             | Config  | gurati |
|----------------------------|-----------------------------------|-----------------|------------------|-----|--------|--------|--------|-----|-------------|---------|--------|
|                            | >Application                      |                 |                  |     |        |        |        |     |             |         |        |
| Home                       | Event Setting                     | s               |                  |     |        |        |        |     |             |         |        |
| System                     | Name                              | Status          | Sun Mor          | Tue | Wed    | Thu    | Fri    | Sat | Time        | Trigger |        |
| Security                   |                                   |                 |                  | V   | V      | V      | V      | V   | 00:00~24:00 | boot    |        |
| HTTPS                      |                                   |                 | 2                |     |        |        |        |     |             |         |        |
| SNMP                       | Server Setting                    | s               |                  |     |        |        |        |     |             |         |        |
| Network                    | Name                              | Туре            |                  |     | Addr   | ess/Le | ocatio | on  |             |         |        |
| DDNS                       | Add V Dele                        | ns<br>te        |                  |     | \\172. | 16.99. | 245\te | est |             |         |        |
| Access list                |                                   |                 |                  |     |        |        |        |     |             |         |        |
| Audio and video            | Media Setting<br>Available memory | s<br>/ space: 8 | 3500KB           |     |        |        |        |     |             |         |        |
| Motion detection           | Name                              | Т               | уре              |     |        |        |        |     |             |         |        |
| Camera tampering detection | <u>32</u><br><u>333</u>           | sna<br>vide     | ipshot<br>eoclip |     |        |        |        |     |             |         |        |
| Camera control             | Add 333 🗸 🕻                       | )elete          |                  |     |        |        |        |     |             |         |        |
| Homepage layout            |                                   |                 |                  |     |        |        |        |     |             |         |        |

Application : در این قسمت دکمه Add در بخش Event settings را بزنید

پنجره زیر باز خواهد شد : شما می توانید در این قسمت بصورت تحت وب Event تعریف نمائید و مسیر ضبط و نحوه ضبط را در اینجا تعریف کنید.ابتدا Enable this event را تیک بزنید.در قسمت Detect next event after می توانید زمان شناسایی رویداد بعدی رابصورت دستی تنظیم نمائید.سپس رویداد مورد نظر را از لیست Trigger انتخاب کنید و در قسمت Action می توانید نوع تصاویر ضبط شده را در بخش Add media که به سه دسته System Log ، Video clip ، Snapshot تقسیم بندی میشود تعیین نمائید.

در صورت انتخاب Add server می توانید رویدادی که تعیین نموده بودید را در Http ، FTP ، Email و یا Network و یا storage ضبط نمائید.

در صفحه Event settings می توانید مسیر ضبط را SD Card قرار دهید و در انتها برای ذخیره تنظیمات انجام شده Save را بزنید.

| >Event Settings                                                   |
|-------------------------------------------------------------------|
|                                                                   |
| Event name:                                                       |
| Enable this event                                                 |
| Priority: Normal 🗸                                                |
| Detect next event after 10 second(s).                             |
| Note: This can only applied to motion detection and digital input |
| Trigger                                                           |
| Video motion detection                                            |
| Periodically                                                      |
| Trigger every other 1 minutes                                     |
| O Digital input                                                   |
|                                                                   |
| System boot                                                       |
| Recording notify                                                  |
| Camera tampering detection                                        |
|                                                                   |
| Event Schedule                                                    |
| Sun 🗸 Mon 🗸 Tue 🗸 Wed 🗸 Thu 🗸 Fri 🗸 Sat                           |
| Time                                                              |
| Always                                                            |
| From 00:00 to 24:00 [hh:mm]                                       |
|                                                                   |
| Action                                                            |
| Trigger digital output for 1 seconds                              |
| Turn on IR illuminators for 1 seconds In low-light conditions     |
| Add Server Add Media                                              |
| Server Media Extra parameter                                      |
| SD SDNone SD Test View                                            |
| Create folders by date time and hour automatically                |
| View                                                              |
|                                                                   |
| Save Close                                                        |
|                                                                   |

#### : Recording

در این قسمت با زدن دکمه Add وارد تنظیمات ضبط خواهید شد. با دادن نامی در قسمت بالا و سپس تیک زدن Enable this Recording و انتخاب Priority و Stream مربوطه تنظیمات را آغاز نمائید.

سپس در قسمت Trigger ، می توانید Schedule را تعریف نمائید که با انتخاب این گزینه ضبط بر اساس زمانبندی که در قسمت پایین تنظیم میکنید انجام خواهد شد.

اگر در قسمت Network fail ، Trigger را انتخاب کنید ، در زمانیکه شبکه fail شود ضبط آغاز خواهد شد و مسیر ضبط نیز SD Card ای که بر روی دوربین قرار داده اید است.در صورت پر شدن فضای SD شروع به Overwrite خواهد کرد.

| >Recording                                                                |  |  |
|---------------------------------------------------------------------------|--|--|
|                                                                           |  |  |
| Recording name:                                                           |  |  |
| Enable this recording                                                     |  |  |
| Priority: Normal 🐱                                                        |  |  |
| Source: Stream 1 🗸                                                        |  |  |
| Trigger                                                                   |  |  |
| <ul> <li>Schedule</li> </ul>                                              |  |  |
| O Network fail                                                            |  |  |
| Recording Schedule                                                        |  |  |
| 🗸 Sun 🗸 Mon 🗸 Tue 🗸 Wed 🗸 Thu 🗸 Fri 🗸 Sat                                 |  |  |
| Time                                                                      |  |  |
| Always                                                                    |  |  |
| From 00:00 to 24:00 [hh:mm]                                               |  |  |
| Destination SD 🗸                                                          |  |  |
| Note: To enable recording notification please configure Application first |  |  |
| Save Close                                                                |  |  |

# : Local Storage

|                            | Configuration                                                                 |
|----------------------------|-------------------------------------------------------------------------------|
|                            | >Local storage                                                                |
| Home                       | SD Card Management                                                            |
| System                     | SD card status: Detached                                                      |
| Security                   | w SD card control:                                                            |
| HTTPS                      | Enable cyclic storage                                                         |
| SNMP                       | Enable automatic disk cleanup      Maximum duration for keeping files: 7 days |
| Network                    | Save                                                                          |
| DDNS                       |                                                                               |
| Access list                | Searching and viewing the records                                             |
| Audio and video            | ✓ File attributes:                                                            |
| <b>11</b> - 20 - 20        | Trigger type: 🔄 Tampering 📄 Digital input 📄 Video loss                        |
| Motion detection           | System boot Recording notify Motion                                           |
| Camera tampering detection | Periodically Network fail PIR                                                 |
| Camera control             | Media Type: Video Clip Snapshot Text                                          |
| Homepage layout            | Trigger time:                                                                 |
| Application                | From: Date Time                                                               |
| Recording                  | to: Date Time                                                                 |
| Local storage              | (yyyy-mm-dd) (hh:mm:ss)                                                       |
| System log                 |                                                                               |
| View parameters            | Show 10 v entries Search:                                                     |
| Maintenance                | Trigger time 🔶 Media Type 🔷 Trigger type 🔶 Locked 🗢                           |
|                            | No matching records found                                                     |
| [Basic mode]               | Showing 0 to 0 of 0 entries                                                   |
|                            |                                                                               |
|                            | View Download Uncheck All JPEGs to AVI Lock/Unlock Remove                     |
|                            | Note: "View" and "Download" only apply to the highlight item                  |

در این قسمت می توانید SD Card خود را مدیریت و یا تصاویر ذخیره شده روی آن را دانلود نمائید.

در قسمت SD card management می توانید تعداد روزهای نگهداری تصاویر ذخیره شده را تعیین نمائید.

در قسمت Searching and viewing the records می توان بر اساس نوع تریگر ، تصویر مد نظر و یا بر اساس زمانبندی تریگر مد نظر را جستجو نمائید.

نتایج جستجو در قسمت Search results لیست می شوند و شما می توانید نتیجه مورد نظر خود را با کلیک کردن رویView مشاهده و تعیین نمائید و سپس توسط کلیک روی Download تصویر مورد نظرتان را دانلود نمائید.

#### : Maintenance

از طريق Restore مي توانيد تنظيمات دوربين را به حالت كارخانه برگردانيد.

توسط بخش Export files می توان از تنظیمات ذکرشده تهیه پشتیبان انجام داد.

|                            | >Maintenance                                                 |
|----------------------------|--------------------------------------------------------------|
| Home                       | Reboot                                                       |
| System                     | Reboot the device                                            |
| Security                   | Reboot                                                       |
| HTTPS                      | Restore                                                      |
| SNMP                       | Restore all settings to factory default except settings in   |
| Network                    | Network Type Daylight Saving Time Custom language            |
| DDNS                       | Restore                                                      |
| Access list                | Export files                                                 |
| Audio and video            | Export daylight saving time configuration file Export        |
| Motion detection           | Export language file Export                                  |
| Camera tampering detection | Εχροπ                                                        |
| Camera control             | Upload files Update daylight saving time rules Browse Upload |
| Homepage layout            | Update custom language file Browse Upload                    |
| Application                | Upload setting backup file Browse Upload                     |
| Recording                  | Upgrade firmware                                             |
| Local storage              | Select firmware file Browse                                  |
| System log                 | Upgrade                                                      |
| View parameters            |                                                              |
| Maintenance                |                                                              |
| [ Basic mode ]             |                                                              |
|                            |                                                              |
|                            |                                                              |
| Version: 0102a             |                                                              |

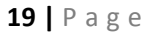

# **Upgrade Firmware**

وارد سایت ویوتک شوید <u>www.vivotek.com</u> و روی Download کلیک کنید

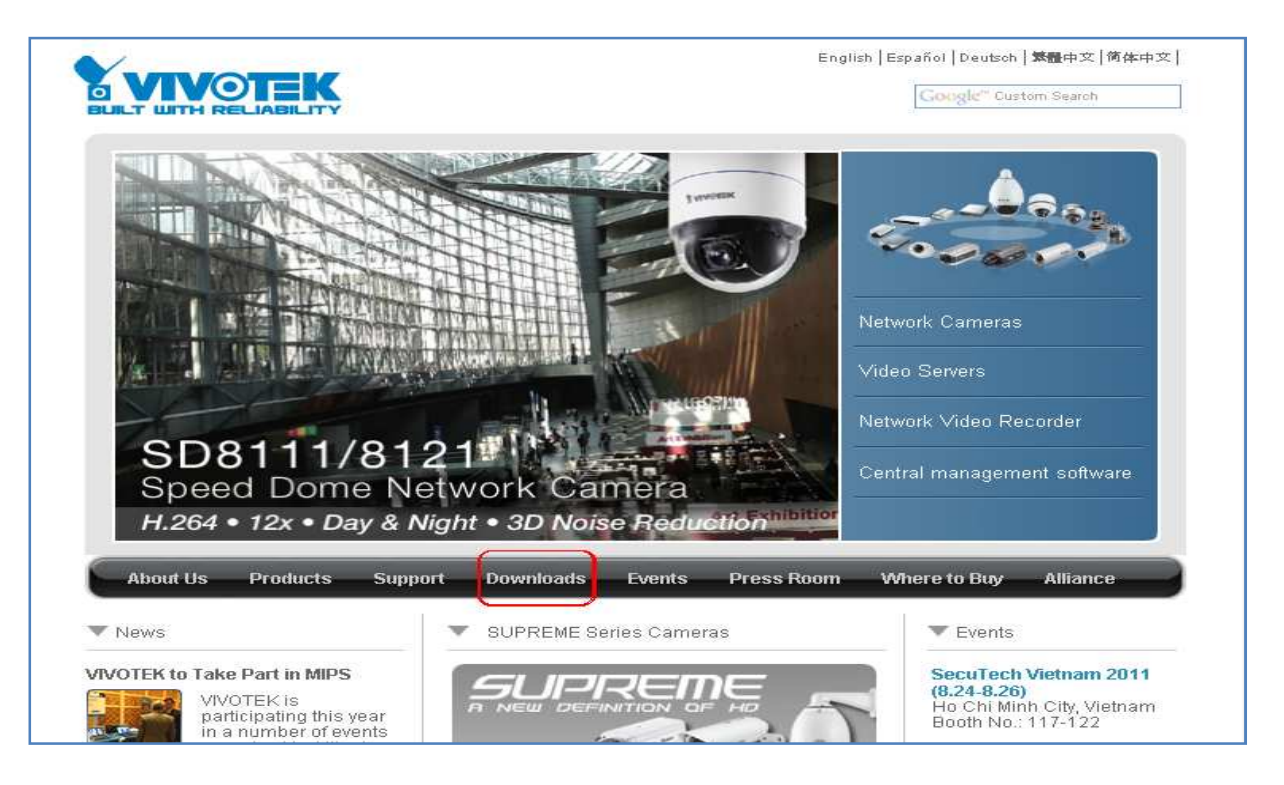

در صفحه باز شده گزینه Firmware را انتخاب کنید.

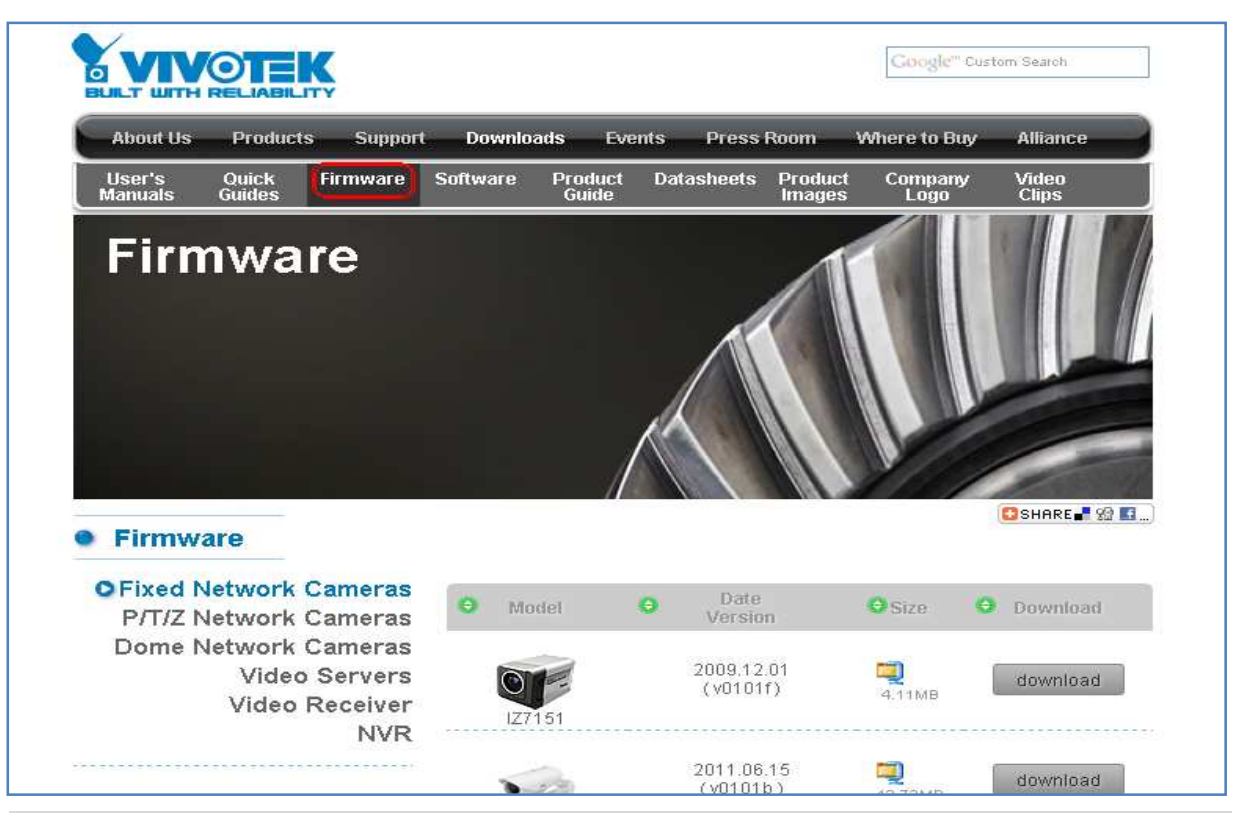

مدل دوربین ، ویدئو سرور ، ویدئو رسیور و یا NVR ویوتک خود را از لیست پایین صفحه انتخاب نمائید و سپس firmware مربوطه را دانلود نمائید.

پس از دانلود firmware ، با وارد کردن IP دستگاه خود در اینترنت اکسپلورر وارد تنظیمات وب دستگاه خود شوید و Configuration را انتخاب کنید.سپس در صفحه باز شده Maintenance را انتخاب کنید .ورژن firmware قبلی دوربین خود را از سمت چپ پایین صفحه تنظیمات وب می توانید ببنید.

| Network                    | Network Type Daylight Saving Time Custom language             |
|----------------------------|---------------------------------------------------------------|
| DDNS                       | Restore                                                       |
| Access list                | Export files                                                  |
| Audio and video            | Export daylight saving time configuration file Export         |
| Motion detection           | Export language file Export Export setting backup file Export |
| Camera tampering detection |                                                               |
| Camera control             | Upload files Update daylight saving time rules Browse Upload  |
| Homepage layout            | Update custom language file Browse Upload                     |
| Application                | Upload setting backup file Browse Upload                      |
| Recording                  | Upgrade firmware                                              |
| Local storage              | Select firmware file Browse                                   |
| System log                 | Upgrade                                                       |
| View parameters            |                                                               |
| Maintenance                |                                                               |
| [Basic mode ]              |                                                               |

پنجره Maintenance باز خواهد شد:

در قسمت Upgrade firmware ، مسیر firmware ای که از سایت ویوتک دانلود نموده اید را وارد کنید و سپس روی دکمه Upgrade کلیک کنید.firmware شروع به آپگرید می کند.